**ONE** WEBSITE. **1.4 MILLION** PARTS. PARTS.CAT.COM REDUCE DOWNTIME

> VIEW TECHNICAL INFORMATION

AVOID WAITING IN LINE

## **BUILT FOR IT.**

Sign in or register today to find and purchase genuine Cat parts.

# ANYTIME. ANYWHERE.

# ALL THE CAT<sup>®</sup> PARTS YOU NEED. ALL IN ONE PLACE.

PEDJ0202-01 | © 2016 Caterpillar. All Rights Reserved. CAT, CATERPILLAR, BUILT FOR IT, their respective logos, "Caterpillar Yellow," and the "Power Edge" trade dress, as well as corporate and product identity herein, are trademarks of Caterpillar and may not be used without permission. VisionLink and the "VisionLink Powered by Trimble" are trademarks of Trimble Navigation Limited, registered in the United States and other countries.

For questions, please contact your

Hawthorne Product Support Sales Representative at the following locations:

San Diego | 858.674.7000

Hawaii 808.677.9111

PARTS.CAT.COM

CAI

1R-1808

HAWTHORNE

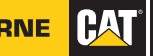

With Parts.Cat.Com. all the genuine Cat parts you need are just a couple of clicks away.

It's the next evolution in buying Cat parts online and it's easier than ever.

# PARTS.CAT.COM **ALLOWS YOU TO:**

**VIEW PRICES OF CAT PARTS** 

CHECK PARTS AVAILABILITY

**COMPARE SPECIFICATIONS** 

CHOOSE DELIVERY OR PICK UP FROM DEALER STORE

### SHOP CAT REMAN AND CAT CLASSIC<sup>™</sup> PARTS OPTIONS

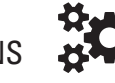

# **VIEW ELECTRONIC**

PARTS MANUALS

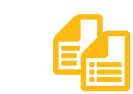

**STEP 3**:

Update/complete any necessary account

registration fields and begin shopping

# BENEFITS **OF HAVING AN ACCOUNT**

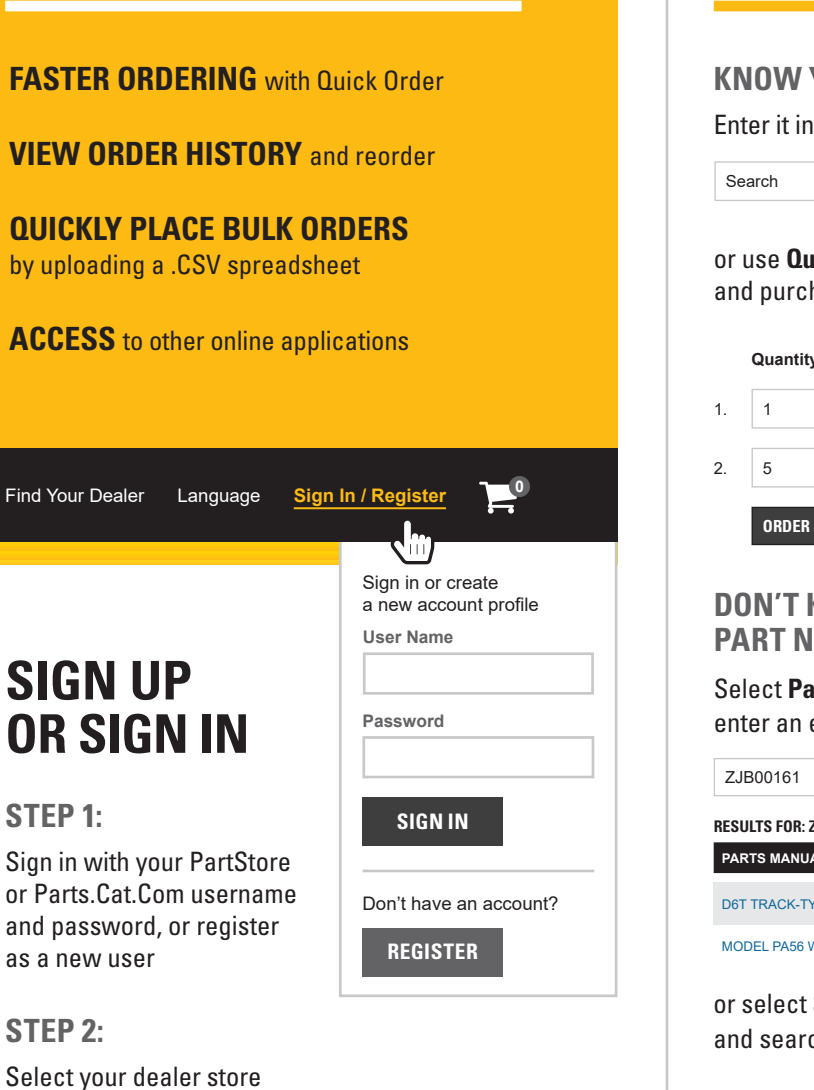

### **FIND THE RIGHT PART FOR YOUR** EQUIPMENT

| Search                                                                                                    | ALL                                                                                                    | CATEGORIES 🗢 🗢                                                                                                    | ٩        |
|----------------------------------------------------------------------------------------------------|----------------------------------------------------------------------------------------------------|----------------------------------------------------------------------------------------------------|----------|
| or use <b>Quick</b><br>and purchase                                                                                                    | <b>Order</b> to e<br>e multiple p                                                                                                    | nter<br>parts at once                                                                                                    |          |
| Quantity P                                                                                                    | art Number                                                                                                    |                                                                                                    | CAT      |
| 1. 1                                                                                                    | 1R0716                                                                                                    |                                                                                                    | 1 Jahort |
| 2. 5                                                                                                    | 2221080                                                                                                    |                                                                                                    |          |
| ORDER                                                                                                    |                                                                                                    |                                                                                                    | 6        |
| DON'T KNO<br>PART NUN<br>Select Part L                                                                                                    | OW YOU<br>IBER?<br>ookup and                                                                                                    | R                                                                                                    |          |
| DON'T KNO<br>PART NUN<br>Select Part L<br>enter an equi                                                                                                    | OW YOU<br>IBER?<br>ookup and<br>pment ser                                                                                                    | R EN INTER                                                                                                    |          |
| DON'T KNI<br>PART NUN<br>Select Part L<br>enter an equi<br>ZJB00161<br>RESULTS FOR: ZJB00                                                                                                    | DW YOU<br>IBER?<br>ookup and<br>ipment ser                                                                                                    | R<br>ial number                                                                                                    |          |
| DON'T KNI<br>PART NUN<br>Select Part L<br>enter an equi<br>ZJB00161<br>RESULTS FOR: ZJB00'<br>PARTS MANUAL                                                                                                    | DW YOU<br>IBER?<br>ookup and<br>pment ser<br>sea                                                                                                    | R<br>ial number                                                                                                    |          |
| DON'T KNI<br>PART NUM<br>Select Part L<br>enter an equi<br>ZJB00161<br>RESULTS FOR: ZJB00<br>PARTS MANUAL                                                                                                    | DW YOU<br>IBER?<br>ookup and<br>pment ser<br>sea<br>I61                                                                                                    | R List of the second second se |          |
| DON'T KNI<br>PART NUM<br>Select Part L<br>enter an equi<br>ZJB00161<br>RESULTS FOR: ZJB00<br>PARTS MANUAL<br>D6T TRACK-TYPE TF<br>MODEL PA56 WING F                                                                      | OW YOU<br>IBER?<br>ookup and<br>pment ser<br>sea<br>I61<br>RACTOR XL, XW, I<br>FOR D6T                                                                                                    | R<br>ial number<br>RCH                                                                                                    |          |
| DON'T KNI<br>PART NUM<br>Select Part L<br>enter an equi<br>ZJB00161<br>RESULTS FOR: ZJB00'<br>PARTS MANUAL<br>DOT TRACK-TYPE TF<br>MODEL PAS6 WING F<br>or select Sho<br>and search fo                                   | DW YOU<br>IBER?<br>ookup and<br>ipment ser<br>sea<br>sea<br>sea<br>cor bet<br>p by Catego<br>or your par                                                                                                    | R Line Contraction of the second second seco |          |
| DON'T KNI<br>PART NUM<br>Select Part L<br>enter an equi<br>ZJB00161<br>RESULTS FOR: ZJB00<br>PARTS MANUAL<br>DGT TRACK-TYPE TF<br>MODEL PA56 WING F<br>or select Sho<br>and search fo                                    | DOW YOU<br>IBER?<br>ookup and<br>pment ser<br>sea<br>sea<br>sea<br>sea<br>pment ser<br>sea<br>sea<br>sea<br>pment ser<br>sea<br>sea<br>sea<br>pment ser<br>sea<br>sea<br>sea<br>sea<br>sea<br>sea<br>sea<br>sea<br>sea<br>sea | R E E E E E E E E E E E E E E E E E E E                                                                                                    |          |
| DON'T KNI<br>PART NUM<br>Select Part L<br>enter an equi<br>ZJB00161<br>RESULTS FOR: ZJB00<br>PARTS MANUAL<br>D6T TRACK-TYPE TF<br>MODEL PA56 WING F<br>or select Sho<br>and search for<br>CAT* REMAN PROI<br>DRIVE TRAIN | DW YOU<br>IBER?<br>ookup and<br>pment ser<br>sea<br>sea<br>isi<br>actor XL, XW, I<br>cor Det<br>pby Catego<br>pr your par<br>bucts >                                                                                          | R LINGINE PARTS                                                                                                    |          |